# **Configure Microsoft 365 with Secure Email**

# Contents

| Introduction                                                      |
|-------------------------------------------------------------------|
| Prerequisites                                                     |
| Requirements                                                      |
| Components Used                                                   |
| Background Information                                            |
| Configure Microsoft 365 with Secure Email                         |
| Configure Incoming Email in Microsoft 365 from Cisco Secure Email |
| Bypass Spam Filtering Rule                                        |
| Receiving Connector                                               |
| Configure Mail from Cisco Secure Email to Microsoft 365           |
| Destination Controls                                              |
| Recipient Access Table                                            |
| SMTP Routes                                                       |
| DNS (MX Record) Configuration                                     |
| Test Inbound Email                                                |
| Configure Outgoing Email from Microsoft 365 to Cisco Secure Email |
| Configure RELAYLIST on Cisco Secure Email Gateway                 |
| Enable TLS                                                        |
| Configure Mail from Microsoft 365 to CES                          |
| Create a Mail Flow Rule                                           |
| Test Outbound Email                                               |
| Related Information                                               |
| Cisco Secure Email Gateway Documentation                          |
| Secure Email Cloud Gateway Documentation                          |
| Cisco Secure Email and Web Manager Documentation                  |
| Cisco Secure Product Documentation                                |

# Introduction

This document describes the configuration steps to integrate Microsoft 365 with Cisco Secure Email for inbound and outbound email delivery.

# Prerequisites

## Requirements

Cisco recommends that you have knowledge of these topics:

- Cisco Secure Email Gateway or Cloud Gateway
- Command Line Interface (CLI) access to your Cisco Secure Email Cloud Gateway environment: <u>Cisco Secure Email Cloud Gateway > Command Line Interface (CLI) Access</u>
- Microsoft 365

- Simple Mail Transfer Protocol (SMTP)
- Domain Name Server or Domain Name System (DNS)

## **Components Used**

This document is not restricted to specific software and hardware versions.

The information in this document was created from the devices in a specific lab environment. All of the devices used in this document started with a cleared (default) configuration. If your network is live, ensure that you understand the potential impact of any command.

# **Background Information**

This document can be used for either on-premises Gateways or Cisco Cloud Gateways.

If you are a Cisco Secure Email administrator, your welcome letter includes your Cloud Gateway IP addresses and other pertinent information. In addition to the letter you see here, an encrypted email is sent to you that provides you with additional details on the number of Cloud Gateway (also known as ESA) and Cloud Email and Web Manager (also known as SMA) provisioned for your allocation. If you have not received or do not have a copy of the letter, contact ces-activations@cisco.com with your contact information and domain name under service.

# Your Cisco Cloud Email Security (CES) service is ready!

Organization Name: Start Date: 2022-09-09 05:09:04 America/Los\_Angeles

Below you will find information about your login credentials and other important information regar ding your CES. Please retain this email for future reference

| MX Records for inbound email from Internet     mx1.     Implementation                                                                                                    |
|----------------------------------------------------------------------------------------------------|
| • mx2.                                                                                                    |
| Your Cisco CES portals:         Email Security         https://dh          https://dh          https://dh          euq1.iphmx.com                                                                                         |
| Please sign in the portals with this user ID:<br>Username:<br>Password:<br>Note: We recommend changing your password after the initial login.                                                                             |
| Hostname and IP addresses to be whitelisted(for Microsoft/Office365 and G-Suite u<br>sers):<br>Email Security:<br>140.105<br>150.143<br>143.186<br>32.98<br>Security Management:                                          |
| <ul> <li>.157.91</li> <li>If you are using a Cloud service such as Office365, G-Suite, etc., you should direct your o utbound emails to the address below to have them scanned by Cisco Cloud Email Securit y:</li> </ul> |

ob1.hc .iphmx.com

Include CES host and IP address in your SPF record:

v=spf1 exists:%{i}.spf.hc

Each client has dedicated IPs. You can use the assigned IPs or hostnames in the Microsoft 365 configuration.

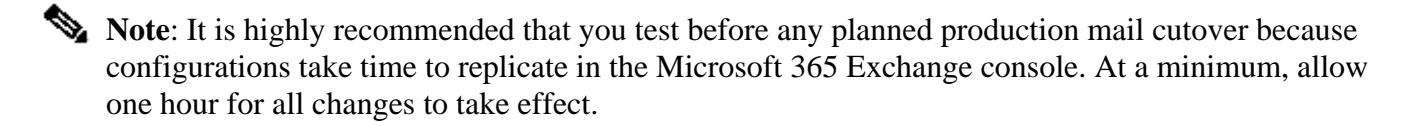

**Note**: The IP addresses in the screen capture are proportional to the number of Cloud Gateways provisioned to your allocation. For example, xxx.yy.140.105 is the Data 1 interface IP address for Gateway 1, and xxx.yy.150.1143 is the Data 1 interface IP address for Gateway 2. Data 2 interface IP address for Gateway 1 is xxx.yy.143.186 , and Data 2 interface IP address for Gateway 2 is xxx.yy.32.98. If your welcome letter does not include information for Data 2 (Outgoing interface IPs), contact Cisco TAC to get the Data 2 interface added to your allocation.

# **Configure Microsoft 365 with Secure Email**

### **Configure Incoming Email in Microsoft 365 from Cisco Secure Email**

#### **Bypass Spam Filtering Rule**

- 1. Log in to the Microsoft 365 Admin Center (https://portal.microsoft.com).
- 2. In the left-hand menu, expand Admin Centers.
- 3. Click Exchange.
- 4. From the left-hand menu, navigate to Mail flow > Rules.
- 5. Click [+] to create a new rule.
- 6. Choose Bypass spam filtering... from the drop-down list.
- 7. Enter a name for your new rule: Bypass spam filtering inbound email from Cisco CES.
- 8. For \*Apply this rule if..., choose The sender IP address is in any of these ranges or exactly matches.
  - 1. For the specify IP address ranges pop-up, add the IP addresses provided in your Cisco Secure Email welcome letter.

2. Click ok.

- 9. For \*Do the following..., the new rule has been pre-selected: Set the spam confidence level (SCL) to... Bypass spam filtering.
- 10. Click Save.

An example of how your rule looks:

| ypass spam filtering - inbound email from Cisco CES  | Enter in the IP address(es)                                                                                                    |
|------------------------------------------------------|----------------------------------------------------------------------------------------------------|
| Name:                                                | Secure Email Gateway/                                                                                                    |
| Bypass spam filtering - inbound email from Cisco CES | Cloud Gateway                                                                                                    |
| *Apply this rule if                                  |                                                                                                    |
| Sender's IP address is in the range                  | -                                                                                                    |
| add condition                                        |                                                                                                    |
| *Do the following                                    |                                                                                                    |
| Set the spam confidence level (SCL) to               | <ul> <li><u>Bypass spam filtering</u></li> <li>Mark specific messages with an SCL before they're even scanned by spam filtering. Use mail flow rules to set the spam confidence level (SCL) in messages in EOP.</li> </ul> |
| add action                                           |                                                                                                    |
| Except if                                            |                                                                                                    |
| add exception                                        |                                                                                                    |
| Properties of this rule:                             |                                                                                                    |
| Priority:<br>3                                       |                                                                                                    |
|                                                      | Sava Cancel                                                                                                    |

#### **Receiving Connector**

- 1. Remain in the Exchange Admin Center.
- 2. From the left-hand menu, navigate to Mail flow > Connectors.
- 3. Click [+] to create a new connector.
- 4. In the Select your mail flow scenario pop-up window, choose:
  - 1. From: Partner organization
  - 2. To: Office365
- 5. Click Next.
- 6. Enter a name for your new connector: Inbound from Cisco CES.
- 7. Enter a description, if you wish.
- 8. Click Next.
- 9. Click Use the sender's IP address.
- 10. Click Next.
- 11. Click [+] and enter the IP addresses that are indicated in your Cisco Secure Email welcome letter.
- 12. Click Next.
- 13. Choose Reject email messages if they aren't sent over Transport Layer Security (TLS).
- 14. Click Next.
- 15. Click Save.

An example of how your connector configuration looks:

# Inbound from Cisco CES

# 🕕 🛍

#### Mail flow scenario

From: Partner organization To: Office 365

#### Name

Inbound from Cisco CES

Status

On

Edit name or status

#### How to identify your partner organization

Identify the partner organization by verifying that messages are coming from these IP address ranges:

Edit sent email identity

#### Security restrictions

Reject messages if they aren't encrypted using Transport Layer Security (TLS)

**Edit restrictions** 

## **Configure Mail from Cisco Secure Email to Microsoft 365**

#### **Destination Controls**

Impose a self-throttle to a delivery domain in your Destination Controls. Of course, you can remove the throttle later, but these are new IPs to Microsoft 365, and you do not want any throttling by Microsoft due to its unknown reputation.

- 1. Log in to your Gateway.
- 2. Navigate to Mail Policies > Destination Controls.
- 3. Click Add Destination.
- 4. Use:
  - 1. Destination: enter your domain name
  - 2. Concurrent Connections: 10
  - 3. Maximum Messages Per Connection: 20

#### 4. TLS Support: Preferred

- 5. Click Submit.
- 6. Click Commit Changes in the upper right-hand of the User Interface (UI) to save your configuration changes.

An example of how your Destination Control Table looks:

| Destination Control Table Items per page 20 v       |                                                                                                    |                                                                                      |             |                |                       |                |               |  |  |
|-----------------------------------------------------|----------------------------------------------------------------------------------------------------|--------------------------------------------------------------------------------------|-------------|----------------|-----------------------|----------------|---------------|--|--|
| Add Destination Import Table                        |                                                                                                    |                                                                                      |             |                |                       |                |               |  |  |
| Domain                                              | IP Address Preference                                                                                                    | Destination Limits                                                                   | TLS Support | DANE Support ^ | Bounce Verification * | Bounce Profile | All<br>Delete |  |  |
| your_domain_here.com                                | Default                                                                                                    | 10 concurrent connections,<br>20 messages per connection,<br>Default recipient limit | Preferred   | Default        | Default               | Default        |               |  |  |
| Default                                             | IPv6 Preferred                                                                                                    | 500 concurrent connections,<br>50 messages per connection,<br>No recipient limit     | None        | None           | Off                   | Default        |               |  |  |
| Export Table Delete                                 |                                                                                                    |                                                                                      |             |                |                       |                |               |  |  |
| * Bounce Verification se<br>^ DANE will not be enfo | * Bounce Verification settings apply only if bounce verification address tagging is in use. See Mail Policies > Bounce Verification.<br>^ DANE will not be enforced for domains that have SMTP Routes configured. |                                                                                      |             |                |                       |                |               |  |  |

#### **Recipient Access Table**

Next, set the Recipient Access Table (RAT) to accept mail for your domains:

1. Navigate to Mail Policies > Recipient Access Table (RAT).

Note: Make sure the Listener is for Incoming Listener, IncomingMail, or MailFlow, based on the actual name of your Listener for your primary mail flow.

- 2. Click Add Recipient.
- 3. Add your domains in the Recipient Address field.
- 4. Choose the default action of Accept.
- 5. Click Submit.
- 6. Click Commit Changes in the upper right-hand of the UI to save your configuration changes.

An example of how your RAT entry looks:

| Recipient Details           |                                                           |
|-----------------------------|-----------------------------------------------------------|
| Order:                      | 1                                                         |
| Recipient Address: 🕐        | your_domain_here.com                                      |
| Action:                     | Accept V<br>Bypass LDAP Accept Queries for this Recipient |
| Custom SMTP Response:       | : 🧿 No                                                    |
|                             | O Yes                                                     |
|                             | Response Code: 250                                        |
|                             | Response Text:                                            |
| Bypass Receiving Control: 🕐 | ● No<br>○ Yes                                             |

#### **SMTP Routes**

Set the SMTP route to deliver mail from Cisco Secure Email to your Microsoft 365 domain:

- 1. Navigate to Network > SMTP Routes.
- 2. Click Add Route...
- 3. Receiving Domain: enter your domain name.
- 4. Destination Hosts: add your original Microsoft 365 MX record.
- 5. Click Submit.
- 6. Click Commit Changes in the upper right-hand of the UI to save your configuration changes.

An example of how your SMTP Route Settings looks:

| Receiving Domain: ⑦           | your_domain_h  | nere.com                                          |                    |            |
|-------------------------------|----------------|---------------------------------------------------|--------------------|------------|
| Destination Hosts:            | Priority 🕐     | Destination (?)                                   | Port               | Add Row    |
|                               | 0              | your_domain.mail.prot                             | 25                 | 1          |
|                               |                | (Hostname, IPv4 or IPv6 address.)                 |                    |            |
| Outgoing SMTP Authentication: | No outgoing SN | ATP authentication profiles are configured. See N | etwork > SMTP Auth | entication |

#### **DNS (MX Record) Configuration**

You are ready to cut over the domain through a Mail Exchange (MX) record change. Work with your DNS administrator to resolve your MX records to the IP addresses for your Cisco Secure Email Cloud instance, as provided in your Cisco Secure Email welcome letter.

Verify the change to the MX record from your Microsoft 365 console as well:

1. Log in to the Microsoft 365 Admin console (https://admin.microsoft.com).

- 2. Navigate to Home > Settings > Domains.
- 3. Choose your default domain name.
- 4. ClickCheck Health.

This provides the current MX Records of how Microsoft 365 looks up your DNS and MX records associated with your domain:

|          | Microsoft 365 admin ce                                                                                             | nter                                                                                            | Search                                                           |                                                 |                                   |                                 | 0 0           | ) ?     | 1   |
|----------|----------------------------------------------------------------------------------------------------|-------------------------------------------------------------------------------------------------|------------------------------------------------------------------|-------------------------------------------------|-----------------------------------|---------------------------------|---------------|---------|-----|
| <b>1</b> | 1000 C 1000 C 1000                                                                                                 |                                                                                                 |                                                                  |                                                 |                                   |                                 | 🔆 Ligi        | nt mode |     |
| â        |                                                                                                    |                                                                                                 |                                                                  |                                                 |                                   |                                 |               |         |     |
| 8        | Domains > 💻 🗖                                                                                                    | ∎∎.com                                                                                          |                                                                  |                                                 |                                   |                                 |               |         |     |
| 100      | Managed at Amazon Web Services                                                                                     | (AWS) - Default domain                                                                          |                                                                  |                                                 |                                   |                                 |               |         |     |
| *        | 🗐 Remove domain 🛛 💍 Refresh                                                                                        |                                                                                                 |                                                                  |                                                 |                                   |                                 |               |         |     |
|          | Overview DNS records Users                                                                                         | Teams & groups Apps                                                                             |                                                                  |                                                 |                                   |                                 |               |         |     |
| P        | We didn't detect that you added in                                                                                 | ew records to bce-demo.com. Mak                                                                 | e sure the records you created at your host exact                | ly match the records shown here. If they do, pl | lease wait for our system to dete | ct the changes. This usually ta | kes around 10 |         |     |
|          | minutes, although some DNS hosti                                                                                   | ing providers require up to 48 nou                                                              |                                                                  |                                                 |                                   |                                 |               |         |     |
|          | Connect your services to your doma<br>DNS hosting provider. Select a recor<br>values to your registrar. Learn more | ain by adding these DNS reco<br>rd to see all of its details and<br>about DNS and record types. | rds at your domain régistrar or<br>(copy and paste' the expected |                                                 |                                   |                                 |               |         |     |
|          | 💝 Check health 🛛 🗔 Manage Dł                                                                                       | NS 🚽 Download CSV file                                                                          | 🞍 Download zone file 🛛 🖶 Print                                   |                                                 |                                   | 🔎 Search                        |               | =       |     |
|          | Microsoft Exchange                                                                                                 |                                                                                                 |                                                                  |                                                 |                                   |                                 |               |         |     |
|          | Туре                                                                                                    | Status                                                                                          | Name                                                             | Value                                           |                                   |                                 |               |         |     |
|          | МХ                                                                                                    | 8 Error                                                                                         |                                                                  | 0 mail.protection.outlook.c                     | com 1 Hou                         |                                 |               |         | 0   |
|          | тхт                                                                                                    | 8 Error                                                                                         |                                                                  | v=spf1 include:spfprotection.outlook.com -      | all 1 Hou                         |                                 |               |         | (C) |
|          | CNAME                                                                                                    | 🤗 ок                                                                                            | autodiscover                                                     | autodiscover.outlook.com                        | 1 Hou                             |                                 |               | 1       |     |
|          |                                                                                                    |                                                                                                 |                                                                  |                                                 |                                   |                                 |               |         |     |

Note: In this example, the DNS is hosted and managed by Amazon Web Services (AWS). As an administrator, expect to see a warning if your DNS is hosted anywhere outside of the Microsoft 365 account. You can ignore warnings like: "We didn't detect that you added new records to your\_domain\_here.com. Make sure the records you created at your host match those shown here..." The step-by-step instructions reset the MX records to what was initially configured to redirect to your Microsoft 365 account. This removes the Cisco Secure Email Gateway from the incoming traffic flow.

#### **Test Inbound Email**

Test inbound mail to your Microsoft 365 email address. Then, check to see that it arrives in your Microsoft 365 email inbox.

Validate the mail logs in Message Tracking on your Cisco Secure Email and Web Manager (also known as SMA) provided with your instance.

To see mail logs on your SMA:

- 1. Log in to your SMA (<u>https://sma.iphmx.com/ng-login</u>).
- 2. Click Tracking.
- 3. Enter the needed search criteria and click Search; and expect to see such results:

| Email and Web Manager     | Email 👻        | Service Status Monitoring          | g Tracking Quaran             | tine                        | 1?                    | Cisco SECURE  |
|---------------------------|----------------|------------------------------------|-------------------------------|-----------------------------|-----------------------|---------------|
| Message Tracking          |                |                                    |                               |                             |                       | ₽ .           |
| 3 Filters   1 Messages    |                |                                    |                               |                             |                       | Remediate 🐼 📍 |
| 🗋 Message Details 🜖       |                |                                    |                               |                             |                       |               |
| Delivered                 | MID<br>330714  | Time<br>13 Aug 2021 17:19:48 (GMT) | Incoming Policy Match         | Sender Group<br>BYPASS_SBRS | Sender IP<br>.200.230 |               |
| Sender<br>sender@test.com | Recipient<br>@ |                                    | Subject<br>INBOUND EMAIL TEST |                             | SBRS Score<br>None    | More Details  |

To see mail logs in Microsoft 365:

- 1. Log in to the Microsoft 365 Admin Center (https://admin.microsoft.com).
- 2. Expand Admin Centers.
- 3. Click Exchange.
- 4. Navigate to Mail flow > Message trace.
- 5. Microsoft provides Default criteria to search with. For example, choose
- Messages received by my primary domain in the last day to start your search query.
- 6. Enter the needed search criteria for recipients and click Search and expect to see results similar to:

| ≡              |                  |   | Magazza Augus S Mara                          |                 | an an a barren a barren a barren a barren a barren a barren a barren a barren a barren a barren a barren a barr |                    |         |           |     |
|----------------|------------------|---|-----------------------------------------------|-----------------|----------------------------------------------------------------------------------------------------|--------------------|---------|-----------|-----|
| ŵ              | Home             |   | Message trace > Mess                          | age trace       | search results                                                                                                  |                    |         |           |     |
| 8              | Recipients       | ^ | ↓ Export results <i> Ø</i> Edit message trace | C Refresh       |                                                                                                    |                    | 2 items | 🔎 Search  | =   |
|                | Mailboxes        |   |                                               |                 |                                                                                                    |                    |         |           |     |
|                | Groups           |   | Date (UTC-05:00) ↓                            | Sender          | Recipient                                                                                                    | Subject            |         | Status    |     |
|                | Resources        |   | 8/13/2021, 1:20 PM                            | sender@test.com | 0                                                                                                    | INBOUND EMAIL TEST |         | Delivered |     |
|                | Contacts         |   |                                               |                 |                                                                                                    |                    |         |           |     |
|                | Mail flow        | ^ |                                               |                 |                                                                                                    |                    |         |           |     |
| 1              | Message trace    |   |                                               |                 |                                                                                                    |                    |         |           |     |
|                | Rules            |   |                                               |                 |                                                                                                    |                    |         |           |     |
|                | Remote domains   |   |                                               |                 |                                                                                                    |                    |         |           |     |
|                | Accepted domains |   |                                               |                 |                                                                                                    |                    |         |           |     |
|                | Connectors       |   |                                               |                 |                                                                                                    |                    |         |           |     |
|                | Alerts           |   |                                               |                 |                                                                                                    |                    |         |           |     |
|                | Alert policies   |   |                                               |                 |                                                                                                    |                    |         |           | 0   |
| ₽ <sub>₿</sub> | Roles            | ~ |                                               |                 |                                                                                                    |                    |         |           | (C) |
| ß              | Migration        |   |                                               |                 |                                                                                                    |                    |         |           | _   |

### **Configure Outgoing Email from Microsoft 365 to Cisco Secure Email**

#### Configure RELAYLIST on Cisco Secure Email Gateway

Refer to your Cisco Secure Email welcome letter. In addition, a secondary interface is specified for outbound messages via your Gateway.

- 1. Log in to your Gateway.
- 2. Navigate to Mail Policies > HAT Overview.

**Note**: Make sure the Listener is for Outgoing Listener, OutgoingMail, or MailFlow-Ext, based on the actual name of your Listener for your external/outbound mail flow.

3. Click Add Sender Group...

4. Configure the Sender Group as:

- 1. Name: RELAY\_O365
- 2. Comment: <<enter a comment if you wish to notate your sender group>>
- 3. Policy: RELAYED
- 4. Click Submit and Add Senders.
- 5. Sender: .protection.outlook.com

**Note**: The . (dot) at the beginning of the sender domain name is required.

- 6. Click Submit.
- 7. Click Commit Changes in the upper right-hand of the UI to save your configuration changes.

An example of how your Sender Group Settings looks:

| Sender Group Settings                                   |                                               |  |  |  |  |  |
|---------------------------------------------------------|-----------------------------------------------|--|--|--|--|--|
| Name:                                                   | RELAY_0365                                    |  |  |  |  |  |
| Order:                                                  | 1                                             |  |  |  |  |  |
| Comment:                                                | From Microsoft 365 mail to Cisco Secure Email |  |  |  |  |  |
| Policy:                                                 | RELAYED                                       |  |  |  |  |  |
| SBRS (Optional):                                        | Not in use                                    |  |  |  |  |  |
| External Threat Feed (Optional):<br>For IP lookups only | None                                          |  |  |  |  |  |
| DNS Lists (Optional):                                   | None                                          |  |  |  |  |  |
| Connecting Host DNS Verification:                       | None Included                                 |  |  |  |  |  |
| < Back to HAT Overview                                  | Edit Settings                                 |  |  |  |  |  |

| Find Senders                           |   |                     |
|----------------------------------------|---|---------------------|
| Find Senders that Contain this Text: ① | F | nd                  |
| Sender List: Display All Items in List |   | Items per page 20 🗸 |

| Sender List, Display All Items in List |                                | Atems per page 20 |
|----------------------------------------|--------------------------------|-------------------|
| Add Sender                             |                                |                   |
| Sender                                 | Comment                        | All<br>Delete     |
| .protection.outlook.com                | From Microsoft 365 mail to Cis |                   |
| << Back to HAT Overview                |                                | Delete            |

#### **Enable TLS**

- 1. Click <<Back to HAT Overview.
- 2. Click the Mail Flow Policy named: RELAYED.
- 3. Scroll down and look in the Security Features section for Encryption and Authentication.
- 4. For TLS, choose: Preferred.
- 5. Click Submit.
- 6. Click Commit Changes in the upper right-hand of the UI to save your configuration changes.

An example of how your Mail Flow Policy configuration looks:

| Encryption and Authentication: | TLS:                                                | <ul> <li>○ Use Default (Off) ○ Off ● Preferred ○ Required</li> <li>TLS is Mandatory for Address List: None ✓</li> <li>○ Verify Client Certificate</li> </ul> |  |  |  |  |
|--------------------------------|-----------------------------------------------------|----------------------------------------------------------------------------------------------------|--|--|--|--|
|                                | SMTP Authentication:                                | O Use Default (Off) ○ Off ○ Preferred ○ Required                                                                                                    |  |  |  |  |
|                                | If Both TLS and SMTP Authentication are<br>enabled: | Require TLS To Offer SMTP Authentication                                                                                                    |  |  |  |  |

#### **Configure Mail from Microsoft 365 to CES**

- 1. Log in to the Microsoft 365 Admin Center (https://admin.microsoft.com).
- 2. Expand Admin Centers.
- 3. Click Exchange.
- 4. Navigate to Mail flow > Connectors.
- 5. Click [+] to create a new connector.
- 6. In the Select your mail flow scenario pop-up window, choose:
  - 1. From: Office365
    - 2. TO:Partner organization
- 7. Click Next.
- 8. Enter a name for your new connector: Outbound to Cisco CES.
- 9. Enter a description, if you wish.
- 10. Click Next.
- 11. For When do you want to use this connector?:
  - 1. Choose: Only when I have a transport rule set up that redirects messages to this connector.
  - 2. Click Next.
- 12. Click Route email through these smart hosts.
- 13. Click [+] and enter the outbound IP addresses or hostnames provided in your CES welcome letter.
- 14. Click Save.
- 15. Click Next.
- 16. For How should Office 365 connect to your partner organization's email server?
  - 1. Choose: Always use TLS to secure the connection (recommended).
    - $2.\ Choose {\it Any digital certificate, including self-signed certificates.}$
    - 3. Click Next.
- 17. You are presented with the confirmation screen.
- 18. Click Next.
- 19. Use [+] to enter a valid email address and click OK.
- 20. Click Validate and allow the validation to run.
- 21. Once complete, click Close.
- 22. ClickSave.

An example of how your Outbound Connector looks:

# **Outbound to Cisco CES**

# 0 🤉 🛍

#### Mail flow scenario

From: Office 365 To: Partner organization

#### Name

Outbound to Cisco CES

#### Status

On

Edit name or status

#### Use of connector

Use only when I have a transport rule set up that redirects messages to this connector.

#### Edit use

#### Routing

Route email messages through these smart hosts:

#### Edit routing

#### Security restrictions

Always use Transport Layer Security (TLS) and connect only if the recipient's email server has a digital certificate.

#### **Edit restrictions**

#### Validation

Last validation result: Validation successful Last validation time: 10/5/2020, 9:08 AM Validate this connector Solution : To prevent unauthorized messages from Microsoft, a secret x-header can be stamped when messages leave your Microsoft 365 domain; this header is evaluated and removed before delivery to the Internet.

An example of how your Microsoft 365 Routing configuration looks:

## Outbound to Cisco CES

|   | Name:                                                                                                    |              |            |         |  |   |                                    |
|---|----------------------------------------------------------------------------------------------------|--------------|------------|---------|--|---|------------------------------------|
|   | Outbound to Cisco CES                                                                                                    |              |            |         |  |   |                                    |
|   | *Apply this rule if                                                                                                    |              |            |         |  |   |                                    |
|   | The sender is located                                                                                                    |              |            |         |  | - | Inside the organization            |
|   | and                                                                                                    |              |            |         |  |   |                                    |
| ļ | The recipient is located                                                                                                    |              |            |         |  | • | Outside the organization           |
|   | add condition                                                                                                    |              |            |         |  |   |                                    |
|   | *Do the following                                                                                                    |              |            |         |  |   |                                    |
|   | Set the message header t                                                                                                    | o this value | ha)        |         |  | - | Set the message header 'X-OUTBOUND |
|   | and                                                                                                    |              |            |         |  |   | Notif to the value myselfettery    |
|   | Use the following connect                                                                                                    | tor          |            |         |  | • | Outbound to Cisco CES              |
|   | add action                                                                                                    |              |            |         |  |   |                                    |
|   | Except if                                                                                                    |              |            |         |  |   |                                    |
|   | add exception                                                                                                    |              |            |         |  |   |                                    |
|   | Properties of this rule:                                                                                                    |              |            |         |  |   |                                    |
|   | Priority:                                                                                                    |              |            |         |  |   |                                    |
|   | 0                                                                                                    |              |            |         |  |   |                                    |
|   |                                                                                                    |              |            |         |  |   |                                    |
|   | Audit this rule with sev                                                                                                    | erity level: |            |         |  |   |                                    |
|   | Not specified 🔻                                                                                                    |              |            |         |  |   |                                    |
|   | Choose a mode for this rule                                                                                                    | e:           |            |         |  |   |                                    |
|   | Enforce                                                                                                    |              |            |         |  |   |                                    |
|   | O Test with Policy Tips                                                                                                    |              |            |         |  |   |                                    |
|   | O Test without Policy Tip:                                                                                                    | 5            |            |         |  |   |                                    |
|   | Activate this rule on the                                                                                                    | e following  | date:      |         |  |   |                                    |
|   | Fri 8/13/2021 *                                                                                                    | 1:30 PM      | ~          |         |  |   |                                    |
|   | Deactivate this rule on                                                                                                    | the followi  | ng date:   |         |  |   |                                    |
|   | Fri 8/13/2021 -                                                                                                    | 1:30 PM      | ~          |         |  |   |                                    |
|   | _                                                                                                    |              |            |         |  |   |                                    |
|   | Stop processing more n                                                                                                    | ules         |            |         |  |   |                                    |
|   | Defer the message if ru                                                                                                    | le processi  | ng doesn't | omplete |  |   |                                    |
|   | Match sender address in n                                                                                                    | nessage.     |            |         |  |   |                                    |
|   | Header 🔻                                                                                                    |              |            |         |  |   |                                    |
|   |                                                                                                    |              |            |         |  |   |                                    |
|   | Add to DLP policy                                                                                                    |              |            |         |  |   |                                    |
|   | PCI 💌                                                                                                    |              |            |         |  |   |                                    |
|   | Comments:                                                                                                    |              |            |         |  |   |                                    |
|   | And the second second se |              |            |         |  |   |                                    |
|   |                                                                                                    |              |            |         |  |   |                                    |

Bights Management Services (RMS) is a premium feature that requires an Enterprise Client Access License (CAL) or a RMS Online license for each user mailbox. Learn more

```
office365_outbound: if sendergroup == "RELAYLIST" {
  if header("X-OUTBOUND-AUTH") == "^mysecretkey$" {
    strip-header("X-OUTBOUND-AUTH");
  } else {
    drop();
  }
}
```

- 5. Hit return one time to create a new, blank line.
- 6. Enter [.] on the new line to end your new message filter.
- 7. Click return one time to exit the Filters menu.
- 8. Run the Commit command to save the changes to your configuration.

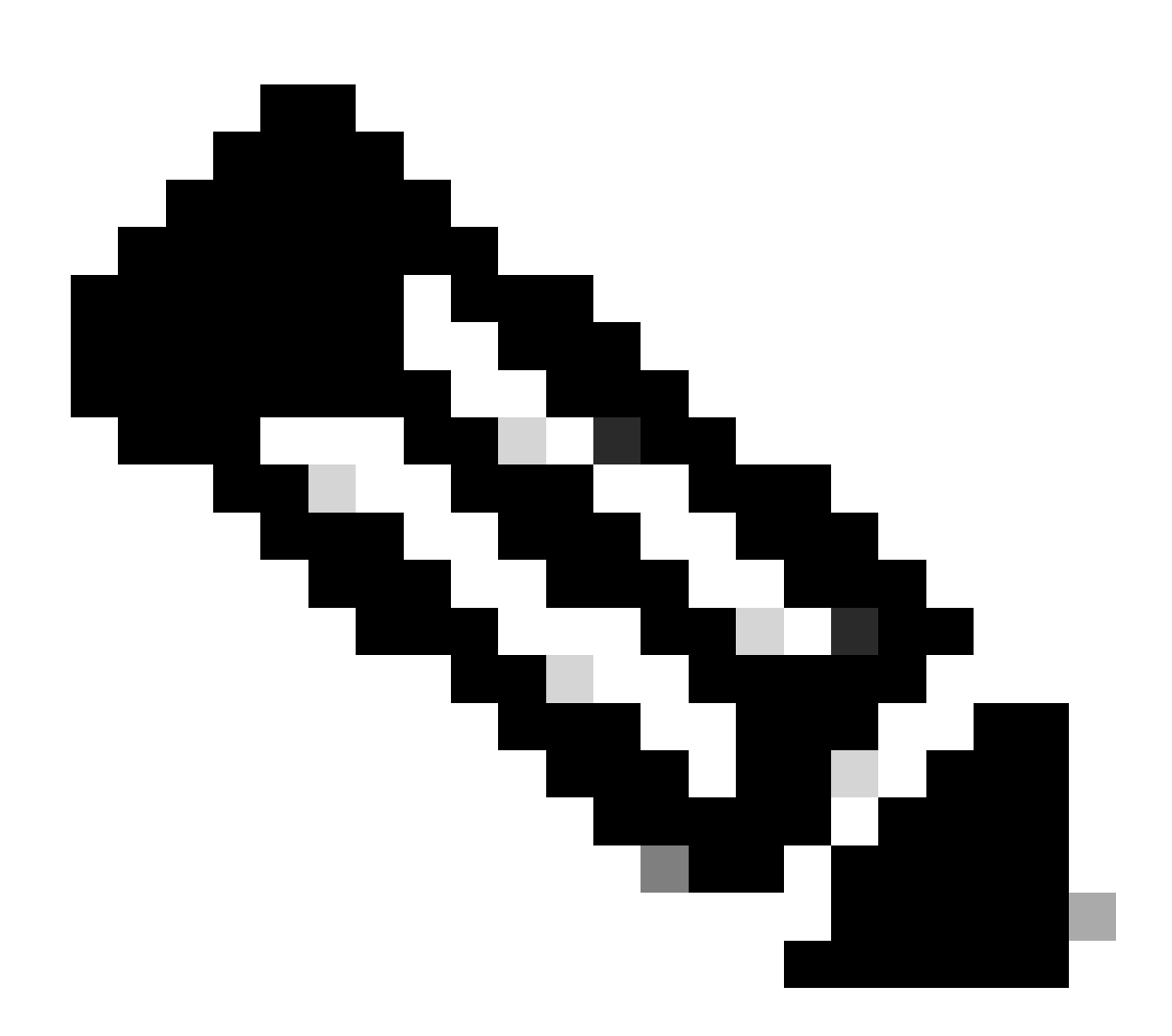

**Note**: Avoid special characters for the secret key. The ^ and \$ shown in the message filter are regex characters and use as provided in the example.

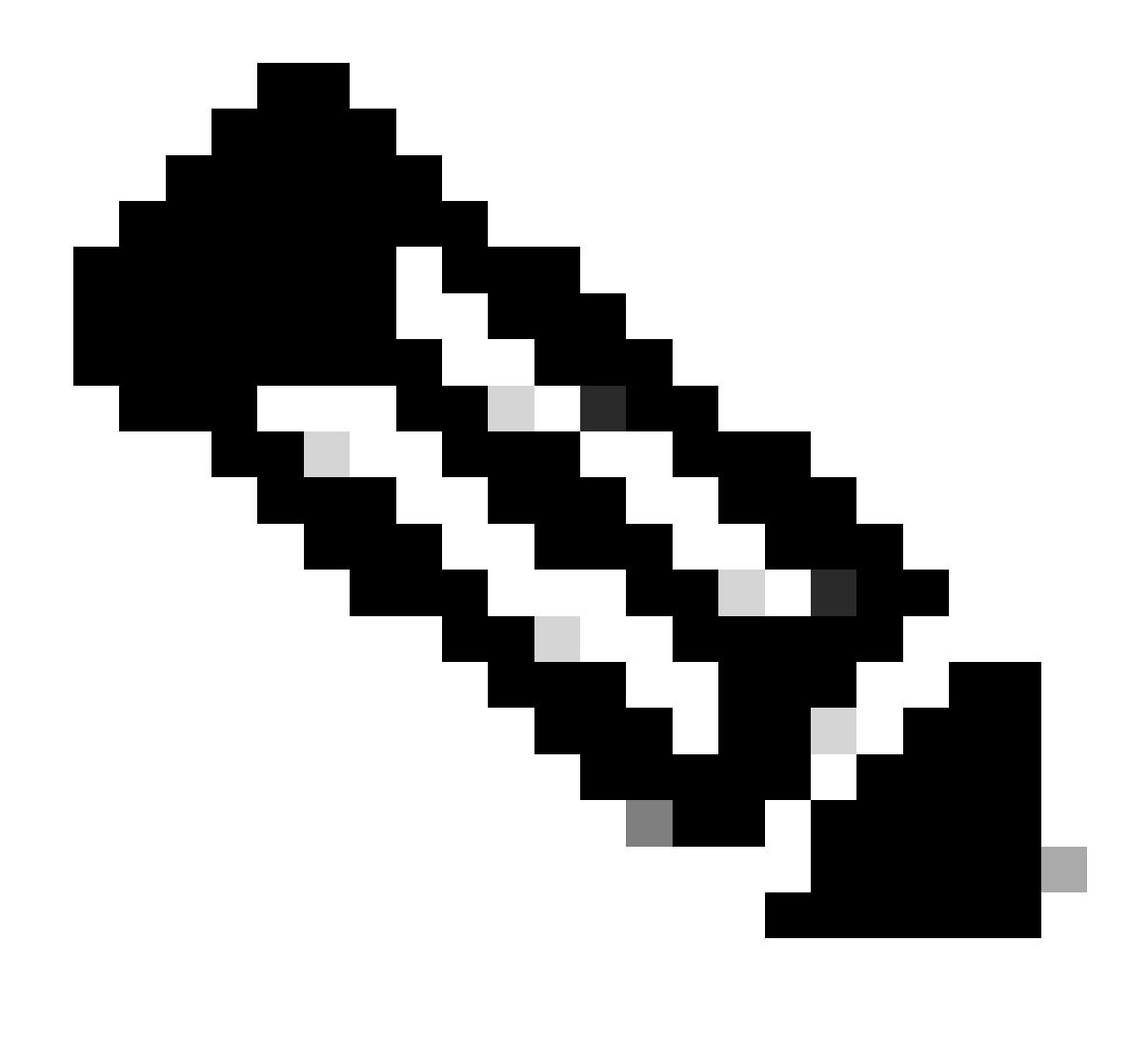

**Note**: Please review the name of how your RELAYLIST is configured. It can be configured with an alternative name, or you can have a specific name based on your relay policy or mail provider.

#### **Test Outbound Email**

Test outbound mail from your Microsoft 365 email address to an external domain recipient. You can review Message Tracking from your Cisco Secure Email and Web Manager to ensure it is appropriately routed outbound.

Note: Review your TLS configuration (System Administration > SSL configuration) on the Gateway and the ciphers used for Outbound SMTP. Cisco Best Practices recommends:

HIGH:MEDIUM:@STRENGTH:!aNULL:!eNULL:!LOW:!DES:!MD5:!EXP:!PSK:!DSS:!RC2:!RC4:!SEED:!ECDSA:!ADH:!IDEA:!3D

#### An example of Tracking with successful delivery:

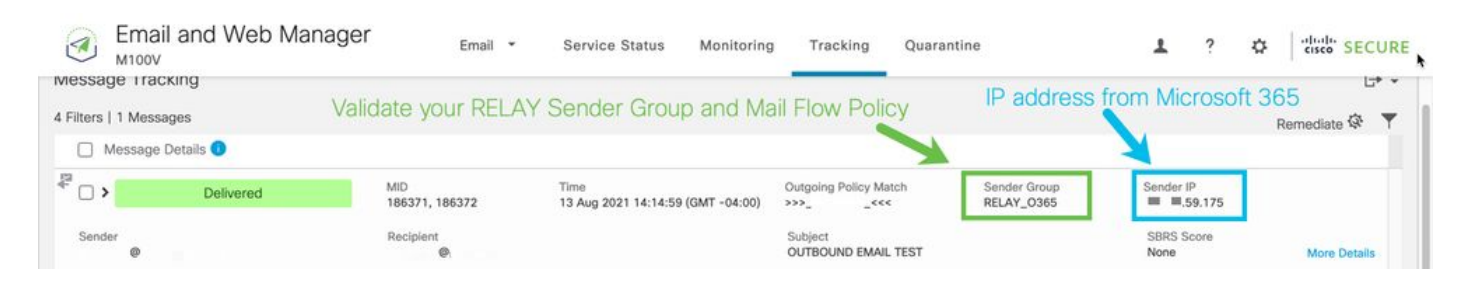

### Click More Details to see the complete message details:

| Email and Web Manager Email - Service Status Monitoring Tracking Quarantine                                                                                                    | 2 ? 🌣 diada SECU                                                      |  |  |  |
|----------------------------------------------------------------------------------------------------|-----------------------------------------------------------------------|--|--|--|
| ick to Summary<br>ssage Tracking                                                                                                    |                                                                       |  |  |  |
| sssage ID Header <mn2pr13mb4007c16bf9b26cf89d340654fbfa9@mn2pr13mb4007.namprd13.prod.outlook.com></mn2pr13mb4007c16bf9b26cf89d340654fbfa9@mn2pr13mb4007.namprd13.prod.outlook.com>                         | < Previous Next :                                                     |  |  |  |
| rocessing Details                                                                                                    | Envelope Header and Summary                                           |  |  |  |
| Summary                                                                                                    | Last State<br>Delivered                                               |  |  |  |
| Messages 186371, 186372                                                                                                    | Message                                                               |  |  |  |
| 13 Aug 2021                                                                                                    | Outgoing                                                              |  |  |  |
| 14:14:59 🕚 Incoming connection (ICID 405417) has sender_group: RELAY_0365, sender_ip: 🗉 🔳 :59.175 and sbrs: not enabled                                                                                    | MID<br>186371, 186372                                                 |  |  |  |
| 14:14:59 Protocol SMTP Interface Data 2 (IP 1 5.7.36) on incoming connection (ICID 405417) from sender IP 15.9.175. Reverse DNS host mail-<br>dm6nam12/p2175.outbound.protection.outlook.com verified yes. | Time<br>13 Aug 2021 14:14:59 (GMT -04:00)<br>Sender                   |  |  |  |
| 14:14:59 💧 (ICID 405417) RELAY sender group RELAY_0365 match .protection.outlook.com SBRS not enabled country not enabled                                                                                  |                                                                       |  |  |  |
| 14:14:59 Incoming connection (ICID 405417) successfully accepted TLS protocol TLSv1.2 cipher ECDHE-RSA-AES256-GCM-SHA384.                                                                                  |                                                                       |  |  |  |
| 14:14:59 Message 186371 Sender Domain:                                                                                                    |                                                                       |  |  |  |
|                                                                                                    |                                                                       |  |  |  |
| 14:14:39 Staft message 1863/1 on incoming connection (ILIU 40541/).                                                                                                    | Sending Host Summary                                                  |  |  |  |
| 14:14:59  Message 186371 enqueued on incoming connection (ICID 405417) from  ,                                                                                                    | Reverse DNS hostname<br>mail-<br>dm5nam12ln2175 outbound protection o |  |  |  |
| 14:14:59 🔴 Message 186371 direction: outgoing                                                                                                    |                                                                       |  |  |  |
| 14:14:59 Message 186371 on incoming connection (ICID 405417) added recipient (i 1999).                                                                                                    | utlook.com (verified)                                                 |  |  |  |
|                                                                                                    | IP address                                                            |  |  |  |
| 14:75:00 Message 186-371 contains message to header<br><a href="https://www.sage110MedioorCollapse2cecepsides/sage34:85499">https://www.sage126:8549</a><br><a href="https://www.sage34:85494"></a>        |                                                                       |  |  |  |
|                                                                                                    | SBRS Score                                                            |  |  |  |

An example of Message Tracking where the x-header does not match:

| Email and Web Manager        | Emai         | Ť | Service Status               | Monitoring   | Tracking                 | Quarantine                 | 1?                 |               |
|------------------------------|--------------|---|------------------------------|--------------|--------------------------|----------------------------|--------------------|---------------|
| Message Tracking             |              |   |                              |              |                          |                            |                    | ₽ -           |
| 2 Filters   100 Messages     |              |   |                              |              |                          |                            |                    | Remediate 🐼 🔻 |
| Message Details 0            |              |   |                              |              |                          |                            |                    |               |
| > Dropped By Message Filters | MID<br>94011 |   | Time<br>13 Aug 2021 15:54:18 | (GMT -04:00) | Policy Match<br>N/A      | Sender Group<br>RELAY_0365 | Sender IP          | 0             |
| Sender                       | Recipient    |   |                              |              | Subject<br>OUTBOUND MAIL |                            | SBRS Score<br>None | More Details  |

| to Summary<br>age Tracking                                                                                                    |                                               |  |  |
|----------------------------------------------------------------------------------------------------|-----------------------------------------------|--|--|
| age ID Header <mn2pr13mb40076a4b89c400eeac1618d4fbfa9@mn2pr13mb4007.namprd13.prod.outlook.com></mn2pr13mb40076a4b89c400eeac1618d4fbfa9@mn2pr13mb4007.namprd13.prod.outlook.com>                                             | < Previous Nex                                |  |  |
| essing Details                                                                                                    | Envelope Header and Summary                   |  |  |
| Summary                                                                                                    | Last State<br>Dropped By Message Filters      |  |  |
| 5:54:18  Incoming connection (ICID 137530) successfully accepted TLS protocol TLSv1.2 cipher ECDHE-RSA-AES256-GCM-SHA384.                                                                                                   | Message                                       |  |  |
| 15:54:18 Message 94011 Sender Domain: bce-demo.com                                                                                                    | N/A<br>MID                                    |  |  |
| 5:54:18 💿 Start message 94011 on incoming connection (ICID 137530).                                                                                                    | 94011                                         |  |  |
| 5:54:18 Message 94011 enqueued on incoming connection (ICID 137530) from .                                                                                                    | Time<br>13 Aug 2021 15:54:18 (GMT -04:00)     |  |  |
| 5:54:18 Message 94011 direction: outgoing                                                                                                    | Sender                                        |  |  |
| 15:54:18 Message 94011 on incoming connection (ICID 137530) added recipient ( ).                                                                                                    | Recipient                                     |  |  |
| //s:54:19 Message 94011 contains message ID header<br>' <mn2pr13mb40076a4b89c400eeac1618d4fbfa9@mn2pr13mb4007.namprd13.prod.outlook.com>'.</mn2pr13mb40076a4b89c400eeac1618d4fbfa9@mn2pr13mb4007.namprd13.prod.outlook.com> | 100 0 1010                                    |  |  |
| 15:54:19 🗴 Message 94011 original subject on injection: OUTBOUND MAIL 3:54PM POST-SECRET CHANGE                                                                                                    | Sending Host Summary                          |  |  |
| 15:54:19 Message 94011 (7555 bytes) from ready. Note this was dropped by                                                                                                    | Reverse DNS hostname                          |  |  |
| 15:54:19 Message 94011 has sender_group: RELAY_0365, sender_lp: 🛛 .57.174 and sbrs: Neerroom OUT Specific Message Filter                                                                                                    | mail-<br>dm6nam11lp2174.outbound.protection.o |  |  |
| 15:54:19 Incoming connection (ICID 137530) lost. Written earlier                                                                                                    | IP address                                    |  |  |
| 15:54:19 () Message 94011 aborted: Dropped by filter 'office365, outbound'                                                                                                    | .57.174                                       |  |  |

# **Related Information**

## **Cisco Secure Email Gateway Documentation**

- <u>Release Notes</u>
- User Guide
- <u>CLI Reference Guide</u>
- <u>API Programming Guides for Cisco Secure Email Gateway</u>
- Open Source Used in Cisco Secure Email Gateway
- <u>Cisco Content Security Virtual Appliance Installation Guide</u> (includes vESA)

## Secure Email Cloud Gateway Documentation

- <u>Release Notes</u>
- <u>User Guide</u>

## **Cisco Secure Email and Web Manager Documentation**

- Release Notes and Compatibility Matrix
- User Guide
- <u>API Programming Guides for Cisco Secure Email and Web Manager</u>
- <u>Cisco Content Security Virtual Appliance Installation Guide</u> (includes vSMA)

## **Cisco Secure Product Documentation**

<u>Cisco Secure portfolio naming architecture</u>